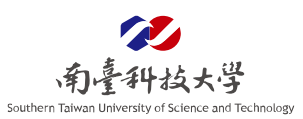

## 如何設定 Google 表單關閉查看先前其他填答者的填寫內容

Google 表單:若需使用 Google 表單時,應注意權限設定,以防止個人資料或機敏資 料外洩,敬請參考以下設定步驟:

STEP1

開啟 Google Chrome 預設頁面,點擊右上角九宮格,進入至 Google 表單。

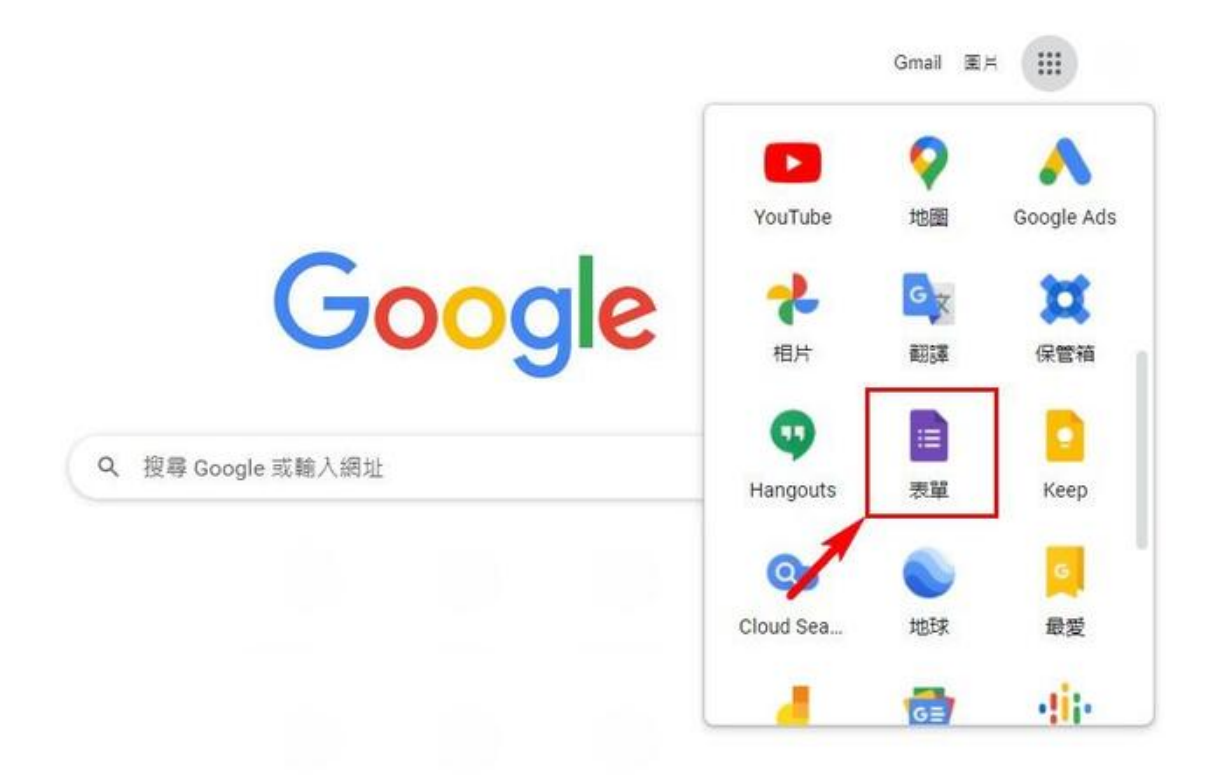

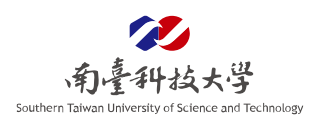

## STEP2

點擊想要修改權限的表單或建立新表單。

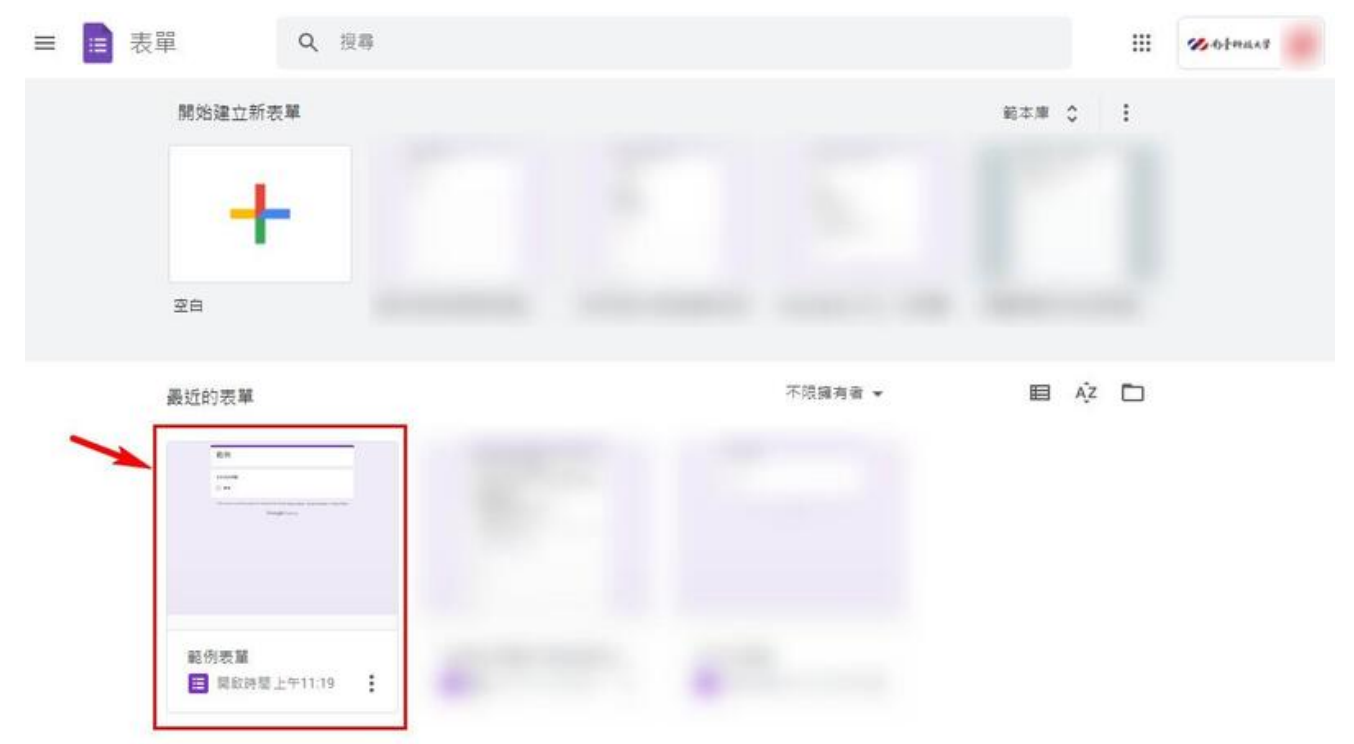

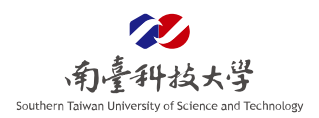

## <mark>STEP3</mark>

- 於 Google 表單關閉查看先前其他填答者的填寫內容權限。
- 1. 點擊表單上方的設定功能。
- 2. 將簡報功能展開(預設是收闔)。
- 3. 將查看結果摘要關閉(預設是關閉)。

| 設定                                          |    |
|---------------------------------------------|----|
| <b>設為測驗</b><br>你可以指派各題目的分數值、設定答案,以及自動提供意見回饋 |    |
| 回覆管理收集與保護回覆的方式                              | ~  |
| 2<br>簡報<br>管理表單和回覆的顯示方式                     | ^  |
| 表單呈現方式                                      |    |
| 顯示進度列                                       |    |
| 隨機決定問題順序                                    |    |
| 提交表單後                                       |    |
| 確認訊息<br>我們已經收到你回题的表單                        | 編輯 |
| 3                                           | •  |
|                                             |    |